2012.11.09 株式会社ナレッジワイヤ 大西幸雄

## 【ログイン】 下記、URLでログインしてください。

## https://www.melwire.jp/

右上のログインボタンからログインを行ってください。 ※ID、パスワードは現web目録のものをご利用いただけます。 ※正式稼働時には東海地区医学図書館協議会のサイトか らログイン画面へのリンクが張られます。 ※操作方法についてはヘルプをご参照ください。

| 7746(F) BAC(A BT(V)                                                                                                    | 9.39 (P = 2 G × 値H6UMont ×<br>ERECXO(A) ジール(T) へんプ(H)                                                                                                    |                  |
|----------------------------------------------------------------------------------------------------|----------------------------------------------------------------------------------------------------|------------------|
| 0.42                                                                                                    | MELWest                                                                                                    | (1974) ()        |
|                                                                                                    | (Medical Library Wire catalog)<br>へようこそ                                                                                                    | ****             |
| ヽルプ                                                                                                    | hany Wen calaboy江東空間機能をついて簡単就自我です。<br>が開催性目礼してお用いたります。<br>ンーズが発行すれた認識能が形態のの見えこができます。詳細する認識能キャウークの担当地様へお問い合わせください。<br>交換相応能像の一般の力に広いたできて、<br>可には名記書数キャウークのルールに従ってご利用ください。 | ログイン             |
| MELWoat のシステム所有料                                                                                                    | はれてきた近畿時期回動室協議会所開催誌目録 WEB 原と単海目録 WEB 原(東海地区医学回動館協議会から発展したクラウ<br>目は株式会社ナレッジウイヤが用します。                                                                                      | 327100201277 071 |
| このサイトに掲載されている                                                                                                    | デージ等を許可なく転用することを禁じます。                                                                                                    |                  |
| n 他の時間的 ITTABLE (HORACAT)<br>ホームページ (http://www.hospilb.info/)                                                                                                    |                                                                                                    | 0                |
| お前会せメール                                                                                                    |                                                                                                    | 0                |
| STATESTICS AND ADDRESS OF ADDRESS OF ADDRESS ADDRESS A | (TOMCAT)                                                                                                    |                  |
| ホームページ (http://tokaichiku.jp/)                                                                                                    |                                                                                                    | 0                |
| お問合せメール                                                                                                    |                                                                                                    | ٥                |
| お問合せ(システム関連は                                                                                                    | お問合せ(システム関連ナレッジワイヤ病)                                                                                                    |                  |
|                                                                                                    | © KnowledgeWire Corp. 2012                                                                                                    |                  |

【動作確認環境】

MELWcatは、以下の OS、ブラウザの最新バージョンで動作することを目標に設計されています。

- ・Windows 7 以降 ------ Internet Explorer 9 以降、Firefox 最新バージョン、Google Chrome 最新バージョン
- ・(Mac) OS X 10.8 以降 --- Safari 最新バージョン、Firefox 最新バージョン、Google Chrome 最新バージョン
- •iOS 5 以降 ------ Safari

※Internet Explorer 8 以前のブラウザをお使いの方はInternet Explorer 9以降にバージョンを上げて頂くか、 Firefox、Google Chrome のご利用をお勧め致します。

Internet Explorer 9をお使いで下記のように表示される場合は互換表示をクリックしてみてください。

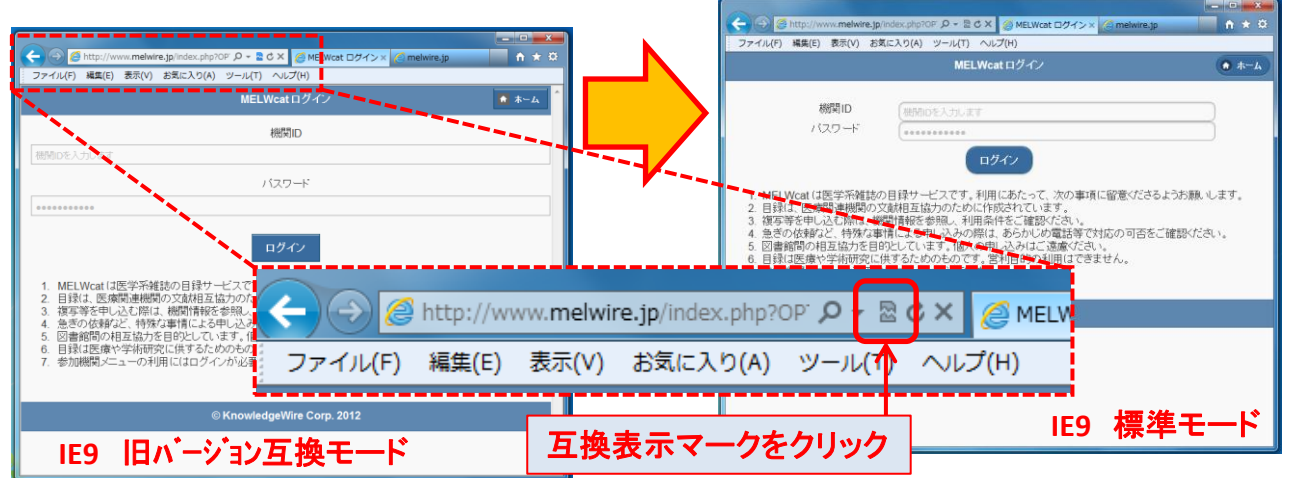

## 【機関情報を設定する】

最初にログインされたらまず機関情報修正を行って 下さい。 ・所蔵公開対象 参加ネットワークのみ・全ネットワーク会員・Visitorを含む全て ・カラーコピー カラーコピーの可否 ・ILL受付フラグ(Email)・ILL担当者メールアドレス メール受付の可否とメールアドレス

ご不明の点については

お問合せ先:システム関連ナレッジワイヤ宛からお願いいたします。

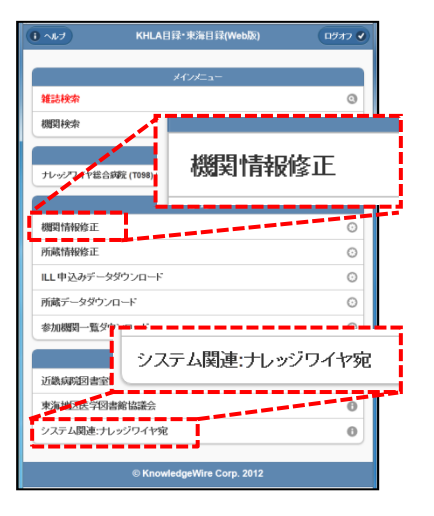